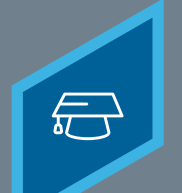

## CREATING EVENTS

Learning Fundamentals - System Administrator Training

In Cornerstone's Learning platform, Events represents the overall packaging of your Instructor Led Training. Events contain the general information about the course, such as the description, the objectives, the vendor, and the subjects.

## To create an **event**, navigate to: **ILT > MANAGE EVENTS & SESSIONS**

## Select the Create New Event link

| Edit Evaluation                          | Miew Evaluation Report | 📝 Ed     | lit Event                                                  | Copy Event |  |
|------------------------------------------|------------------------|----------|------------------------------------------------------------|------------|--|
| Create New Event                         | X Export to Excel      |          |                                                            |            |  |
| Events                                   |                        |          |                                                            |            |  |
|                                          |                        |          |                                                            |            |  |
| Event Name                               |                        | Subjects |                                                            |            |  |
| Advanced Leadership II                   |                        |          | Management & Leadership<br>Leadership 2<br>"Leadership 10" |            |  |
| Don't Throw Me Shade-Sales Effectiveness |                        |          | Customer Service                                           |            |  |
| Effective Communications                 |                        |          | Productivity Training                                      |            |  |
|                                          |                        |          |                                                            |            |  |

On the **Properties** page give the event a **Name**, **Vendor**, **Description**, **Subject**, and other information

| Properties                  |                                                                               |  |  |  |  |
|-----------------------------|-------------------------------------------------------------------------------|--|--|--|--|
| Event Name:                 | <b>S</b>                                                                      |  |  |  |  |
| Event Number:               | <b>9</b>                                                                      |  |  |  |  |
| Vendor:                     | ي<br>ع                                                                        |  |  |  |  |
| Training Hours:             | 0 hour(s) 0 minute(s)                                                         |  |  |  |  |
| Description:                |                                                                               |  |  |  |  |
|                             |                                                                               |  |  |  |  |
|                             |                                                                               |  |  |  |  |
|                             |                                                                               |  |  |  |  |
|                             |                                                                               |  |  |  |  |
|                             | Contraction Contraction Contraction                                           |  |  |  |  |
|                             | · · · · · · · · · · · · · · · · · · ·                                         |  |  |  |  |
| Resources: Add Attachment o |                                                                               |  |  |  |  |
|                             | No attachments have been uploaded for this Event                              |  |  |  |  |
| Objectives:                 | B I U E                                                                       |  |  |  |  |
|                             | ,_ ,_                                                                         |  |  |  |  |
|                             |                                                                               |  |  |  |  |
|                             |                                                                               |  |  |  |  |
|                             |                                                                               |  |  |  |  |
|                             | Contraction Contraction Contraction                                           |  |  |  |  |
|                             | · · · · · · · · · · · · · · · · · · ·                                         |  |  |  |  |
| Available Languages:        | English (US)   Check all the languages that th                                |  |  |  |  |
| Default Language:           | English (US) : This is the language in which the event is shown to the user i |  |  |  |  |
| Accreditation:              | Master     Fundamentals                                                       |  |  |  |  |
|                             | Data Management                                                               |  |  |  |  |
| Additional Information:     |                                                                               |  |  |  |  |
|                             |                                                                               |  |  |  |  |
| Drease Contra               |                                                                               |  |  |  |  |
| Dress Code:                 | Select \$                                                                     |  |  |  |  |
| Exemption Type:             | Select =                                                                      |  |  |  |  |
| Resources:                  | Add Material                                                                  |  |  |  |  |
|                             | Type Title                                                                    |  |  |  |  |
| <b>6</b> ,11                | - Add Subject                                                                 |  |  |  |  |
| Subjects:                   | Add Subject     Add Competency                                                |  |  |  |  |
| Skills:                     | Add Skill                                                                     |  |  |  |  |
| Ontioner                    | Active Allow Lears To Attend Multiple Sessions C Allow interact tra           |  |  |  |  |

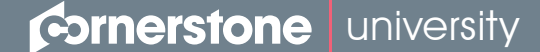

**CREATING EVENTS** 

Learning Fundamentals - System Administrator Training

3

On the **Availability** page select which users can access the training

| All Users   |            | ¢ Add � ( | Create New Grou | ıp            |
|-------------|------------|-----------|-----------------|---------------|
| REMOVE CRIT | ERIA       |           | IN              | CLUDE SUBORDI |
|             |            |           |                 |               |
| « Back Save | Cancel Nex | t »       |                 |               |
|             |            |           |                 |               |
|             |            |           |                 |               |
|             |            |           |                 |               |
|             |            |           |                 |               |
|             |            |           |                 |               |
|             |            |           |                 |               |
|             |            |           |                 |               |
|             |            |           |                 |               |
|             |            |           |                 |               |
|             |            |           |                 |               |
|             |            |           |                 |               |

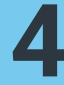

On the **Session Defaults** page, select the settings that will be inherited by newly created Sessions

| ession Defaults                                                                                                    |  |  |  |  |  |
|----------------------------------------------------------------------------------------------------|--|--|--|--|--|
| RESOURCES                                                                                                    |  |  |  |  |  |
| dd Attachment o                                                                                                    |  |  |  |  |  |
| o attachments have been uploaded for this Session                                                                                                    |  |  |  |  |  |
| REGISTRATION                                                                                                    |  |  |  |  |  |
| Advance Registration: I Allow Advance Registration for Interested Users<br>Advance Registration lasts for 10 days after session is created<br>I Users are Pre-Approved<br>I Register Users on Approval                                                                                                    |  |  |  |  |  |
| Registration Deadline: Day(s)<br>Day(s)<br>Before<br>Before<br>Timing Selected Above = Registra                                                                                                    |  |  |  |  |  |
| After: (Session Start Date and Time + Timing Selected Above = Registration                                                                                                    |  |  |  |  |  |
| Maximum Registration:                                                                                                    |  |  |  |  |  |
| Accreditation Master                                                                                                    |  |  |  |  |  |
| Additional Information:                                                                                                    |  |  |  |  |  |
| Dress Code: Select                                                                                                    |  |  |  |  |  |
| Exemption: Select                                                                                                    |  |  |  |  |  |
| Exemption Type: Select a Exemption                                                                                                    |  |  |  |  |  |
| ENROLLMENT                                                                                                    |  |  |  |  |  |
| None     Place Enrollment Restrictions                                                                                                    |  |  |  |  |  |
| WAITLIST                                                                                                    |  |  |  |  |  |
| Waltlist: 2 Allow waitlist for sessions in this event<br>2 Allow Auto-Management of Waitlist<br>Grant waitlist opening to one user at a time based on priority<br>Grant opening to all waitlisted users at once for first come first served<br>Auto-Register User upon Granting Waitlist<br>Limit users to one waitlite gravent |  |  |  |  |  |
| Waitlist Deadlines:         Students have         0         days and         0         hours to register for a class after a v           Waitlist expires         0         days and         0         hours before session start date                                                                                          |  |  |  |  |  |
| COST                                                                                                    |  |  |  |  |  |
|                                                                                                    |  |  |  |  |  |

Once an Event has been created, Sessions can be created for learners to attend.